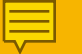

進学時の手続きの流れ①~④の説明資料

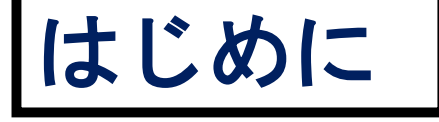

新型コロナウイルス感染症拡大の防止のため、従来の対面での説明および手続きの代わりに受付BOXへの提出 とメールでの受付に変更いたしました。 お手数をおかけしますがご協力お願いします。 なお、質問がある場合は、以下の問い合わせ先に連絡ご 連絡ください。

【問い合わせ先】学生生活支援課奨学金担当 TEL:089-927-9168 Mail:syougaku@stu.ehime-u.ac.jp

**~**愛媛大学

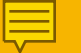

2

3

4

## 進学時の手続きの流れについて

採用候補者決定通知【進学先提出用】に必要事項を記入する

#### 提出する書類を揃える

指定された画像をメール送信(<u>syo@stu.ehime-u.ac.jp</u>)する

4月3日または4月6日に南加記念ホールで②を提出する

 5 「進学届入力用のID・パスワードを受け取る
 6 「進学届入力下書き用紙」に該当する項目
 7 進学届提出用HP (http://www.sas.jass/ ます!! /採用候補者決定通知【進学先提出用】に必要事項を記入

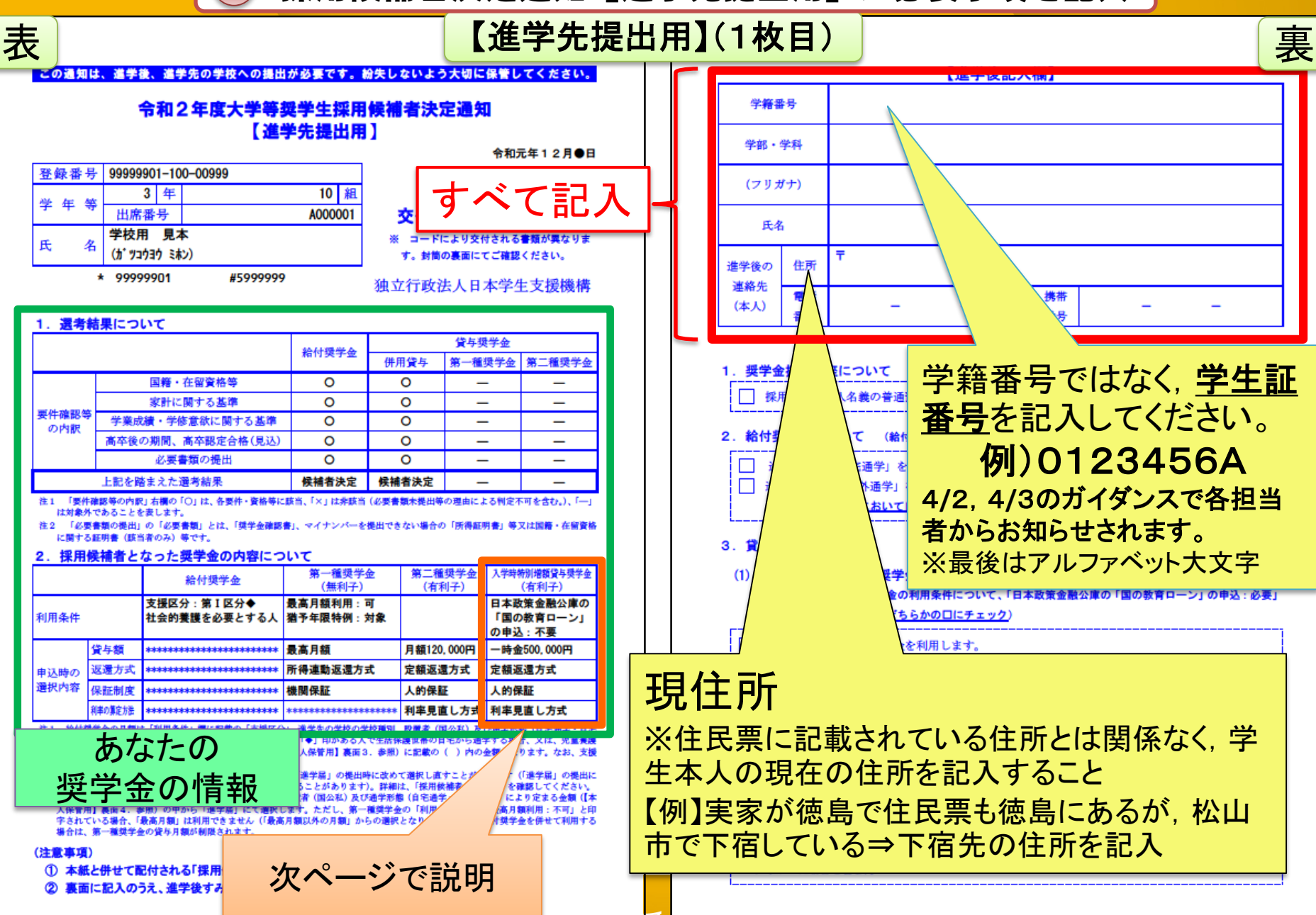

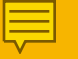

)採用候補者決定通知【進学先提出用】に必要事項を記入

#### 入学時特別増額貸与奨学金についての手続き(該当者のみ)

採用候補者決定通知に入学時特別 貸与奨学金の記載がある人

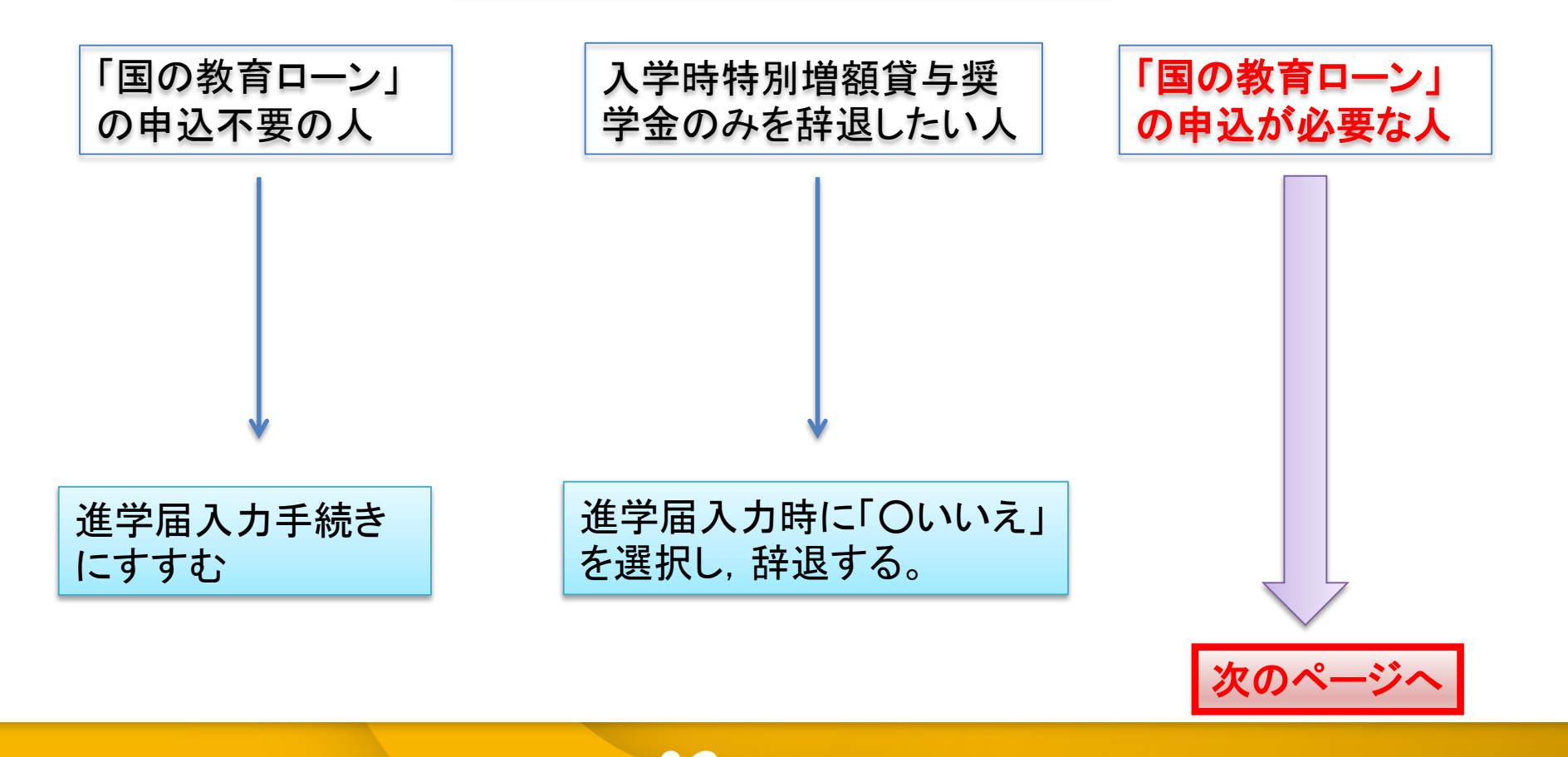

愛媛大学

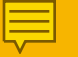

|採用候補者決定通知【進学先提出用】に必要事項を記入

### 入学時特別増額貸与奨学金についての手続き(該当者のみ)

採用候補者決定通知に入学時特別 貸与奨学金の記載がある人

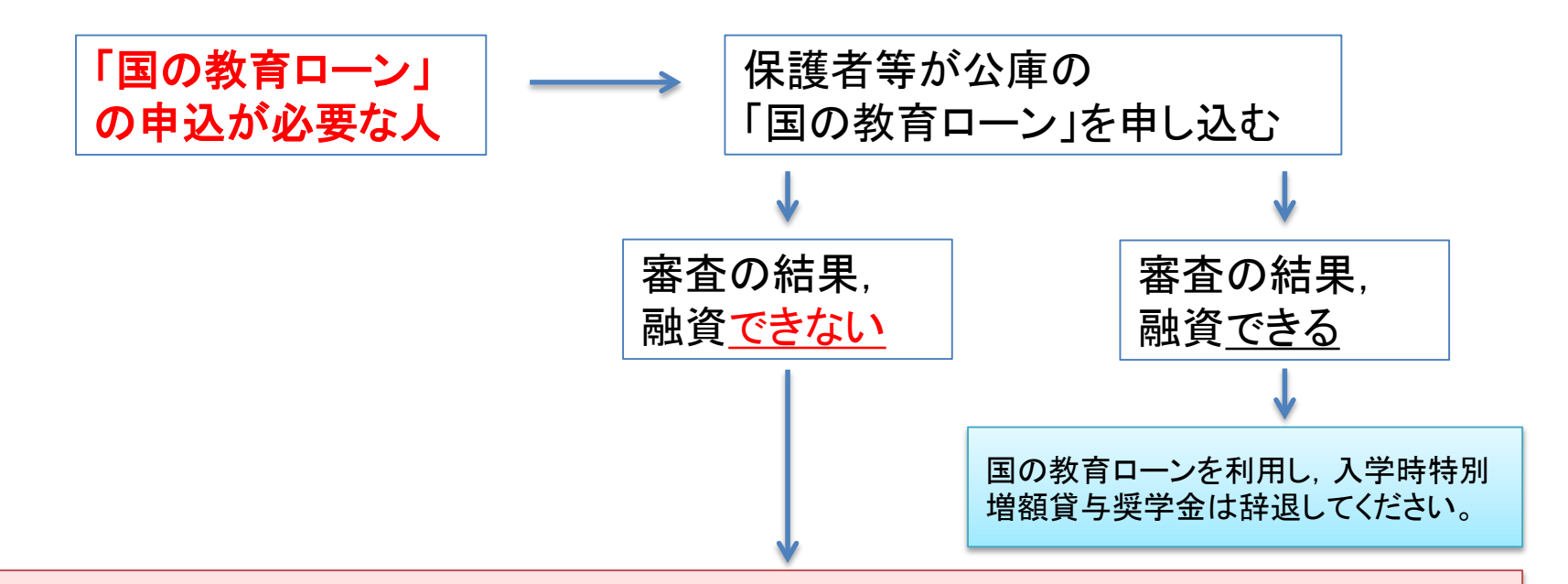

以下2点の書類を「採用候補者決定通知【進学先提出用】」と合わせて提出

①「入学時特別増額貸与奨学金に係る申告書」(採用候補者決定通知に同封) ②融資できないことが記載された日本政策金融公庫からの通知分のコピー

**~愛媛**大学

|                                                                                                    |                                                                                                    | <b>央定通知【</b> 進                                                                   | 学先提出用】                                 | に必要事項を記入                                                   |                        |
|----------------------------------------------------------------------------------------------------|----------------------------------------------------------------------------------------------------|----------------------------------------------------------------------------------|----------------------------------------|------------------------------------------------------------|------------------------|
| 表                                                                                                    | 【進学後記入欄】                                                                                                    | 【進学先提出                                                                           | 出用】(1枚目)                               |                                                            |                        |
| 学籍番号<br>学部・学科<br>(フリガナ)<br>氏名                                                                                                    | -<br>する項目に☑                                                                                                    |                                                                                  | 1. 本ノでない                               | く名義の預貯金口座 ナればなりません。                                        |                        |
| <ol> <li>4. 奨学金振込口<br/>採用候補者</li> <li>2. 給付奨学金にで</li> <li>進学届にて</li> <li>進学届にて</li> <li>ついては、</li> </ol>                                                                                  | 座について (全員次のロにチェック)<br>本人名義の普通預金(通常貯金) 口座を金融機関に設けま<br>ついて (給付奨学金の採用候補者となっている人は、いろ<br>「自宅通学」を選択します(入学月において自宅通学となる<br>「自宅外通学」を選択します(入学月において自宅外通学と<br>入学月において自宅外通学であることの証明書題を訴えて)                 | した。<br><b>*れか1つのロにチェック</b> )<br>ため)。<br>なるため)。<br>な紙を提出します。                      | 2. 「<br>賃貸<br>提出し                      | ∃宅外通字」を選択す<br><mark>昔契約書</mark> 等の <u>⊐ピー</u> を<br>」てください。 | る場合は,<br>合わせて          |
| <ol> <li>3.貸与奨学金に</li> <li>(1)入学時特別</li> <li>(入学時特別</li> <li>と印字がある</li> <li>入学時特別</li> <li>ついては、本都</li> <li>① 「入母</li> <li>② 融資</li> </ol>                                               | ついて<br>増額貸与奨学金の利用条件について、「日本政策金融公庫の「日<br>5人は、次のどちらかのロにチェック)<br>一一一一<br>増額貸与奨学金を利用します。<br>紙に次の2点の書類<br>を添えて提出します。<br>学時特別増額貸与奨学金に係る申告書」(本通知に同封の損<br>できないことが記載された日本政策金融公庫からの通知文                  | lの教育ローン」の申込:必要」<br><br>(式)<br>Dコピー                                               | 3. (1)入学<br>ては,前ペー<br>必要に応じて<br>てください。 | 時特別増額貸与奨学<br>-ジを確認の上チェック<br>て12の書類を合わせ                     | 金につい<br>7を入れ,<br>さて提出し |
| <ul> <li>(圧)</li> <li>入学時特別</li> <li>(2) 保証制度</li> <li>(2) 保証制度</li> <li>(2) 連帯保証人<br/>認し、連帯保証</li> <li>(2) 進学届の提供</li> <li>(2) 進学品の提供</li> <li>(2) 進学品の提供</li> <li>(2) 進学品の提供</li> </ul> | 着はがきの場合は、申込者氏名が印字されている宛名面の<br>増額貸与奨学金を辞退します(必要書類が調えられなかった<br>(「人的保証」を選択している奨学金がある人は、次のどちら<br>及び保証人を依頼する予定の方が日本学生支援機構の定め<br>証人及び保証人を依頼する予定の方から保証を引き受ける<br>出時に、保証制度を人的保証から機関保証に変更します(<br>含を含む)。 | コピーも提出します。)<br>場合を含む)。<br>かの口にチェック)<br>る条件に合致すること<br>音の承諾を得ました。<br>条件を満たす人に承諾を得ら | 3. (2)人的保<br>の承諾を得た。                   | :証の人は, 保証人・連<br>上でチェックをしてくだ                                | ễ帯保証人<br>さい。           |
|                                                                                                    |                                                                                                    |                                                                                  | 大学                                     |                                                            |                        |

Ę

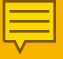

) 採用候補者決定通知【進学先提出用】に必要事項を記入

## 【本人保管用】(2枚目)

表

#### 2. 採用候補者となった奨学金の内容について

|      |         | 給付奨学金                      | 第一種奨学金<br>(無利子)                 | 第二種奨学金<br>(有利子) | 入学時特別増額貸与奨学金<br>(有利子)            |
|------|---------|----------------------------|---------------------------------|-----------------|----------------------------------|
| 利用条件 |         | 支援区分:第Ι区分◆<br>社会的養護を必要とする人 | 最高月額利用: <b>不可</b><br>猶予年限特例:対象外 |                 | 日本政策金融公庫の<br>「国の教育ローン」<br>の申込:必要 |
|      | 貸与額     | *****                      | 最高月額以外の月額                       | 月額120,000円      | 一時金500,000円                      |
| 申込時の | 返還方式    | *****                      | 所得連動返還方式                        | 定額返還方式          | 定額返還方式                           |
| 選択内容 | 保証制度    | *****                      | 機関保証                            | 人的保証            | 人的保証                             |
|      | 利率の算定方法 | ****                       | ****                            | 利率見直し方式         | 利率見直し方式                          |

注1 給付奨学金の月額は「利用条件」欄に記載の「支援区分」、進学先の学校の学校種別、設置者(国公私)及び通学形態(自宅通学・自宅外通学)により定ま ります。また、給付奨学金の支援区分に「◆」印がある人で生活保護世帯の自宅から通学する場合、又は、児童養護施設等から通学する場合の給付奨学金の 月額は、月額表(裏面3.参照)に記載の())内の金額となります。なお、支援区分は、家計の状況により毎年度10月に見直されます。

注2 貸与奨学金に係る「申込時の選択内容」に記載の内容は、「進学届」の提出時に改めて選択し直すことができます(「進学届」の提出により内容が確定し、 その後は変更できない等の制限が発生することがあります)。詳細は、「採用候補者のしおり」を確認してください。

注3 第一種奨学金の貸与月額は、進学先の学校の学校種別、設置者(国公私)及び通学形態(自宅通学・自宅外通学)により定まる金額(裏面4.参照)の中 から「進学届」にて選択します。ただし、第一種奨学金の「利用条件」欄に「最高月額利用:不可」と印字されている場合、「最高月額」は利用できません(「最 高月額以外の月額」からの選択となります)。また、給付奨学金を併せて利用する場合は、第一種奨学金の貸与月額が制限されます。

#### 進学届提出用パスワード(半角英数字10桁) ABCDE98765

注 「進学届提出用パスワード」は、進学後、進学届の提出(インターネットで提出)の際に必要になりますので、本通知を紛失しないよう に気を付けてください(**紛失した場合は、奨学金の振込開始が大幅に遅れます**)。

今後の必要手続等については、裏面の「重要事項」にて確認して

進学届の入力(提出)時に必要ですので 大事に保管し、紛失しないようにすること!

愛媛大学

| 1 |
|---|
|   |
|   |
|   |
|   |

2 提出する書類を揃える

| 提出書類                                                                             | の確認                                                                                                    |
|----------------------------------------------------------------------------------|----------------------------------------------------------------------------------------------------|
| 提出書類                                                                             | 対象者                                                                                                    |
| 令和2年度大学等奨学生採用候補者決定<br>通知【進学先提出用】                                                 | 全員                                                                                                    |
| ※必要事項を記入したもの<br>※【進学先提出用】と【本人保管用】を切り離して【進学先提出用】<br>を提出すること                       |                                                                                                    |
| 生計維持者のもとを離れて家賃を支払って<br>生活をしていることがわかる書類<br>賃貸借契約書,入寮許可証など                         | 給付奨学金の採用候補者決定となっている者で<br>採用候補者決定通知【進学先提出用】の裏面で<br>「自宅外通学」を選択する場合<br>該当者のみ                                                             |
| ①「入学時特別増額貸与奨学金に係る申告書」<br>(採用候補者決定通知に同封)<br>②融資できないことが記載された日本政策金融<br>公庫からの通知分のコピー | 入学時特別増額貸与奨学金(有利子)の利用条件に<br>『日本政策金融公庫の「国の教育ローン」の申込: <b>必要</b> 』<br>と記載されている場合で,採用候補者決定通知【進学先<br>提出用】裏面で「入学時特別増額貸与奨学金を利用し<br>ます」を選択する場合 |

※該当するものは全て提出すること!!

**?**愛媛大学

3 指定された画像をメール送信(<u>syo@stu.ehime-u.ac.jp</u>)する

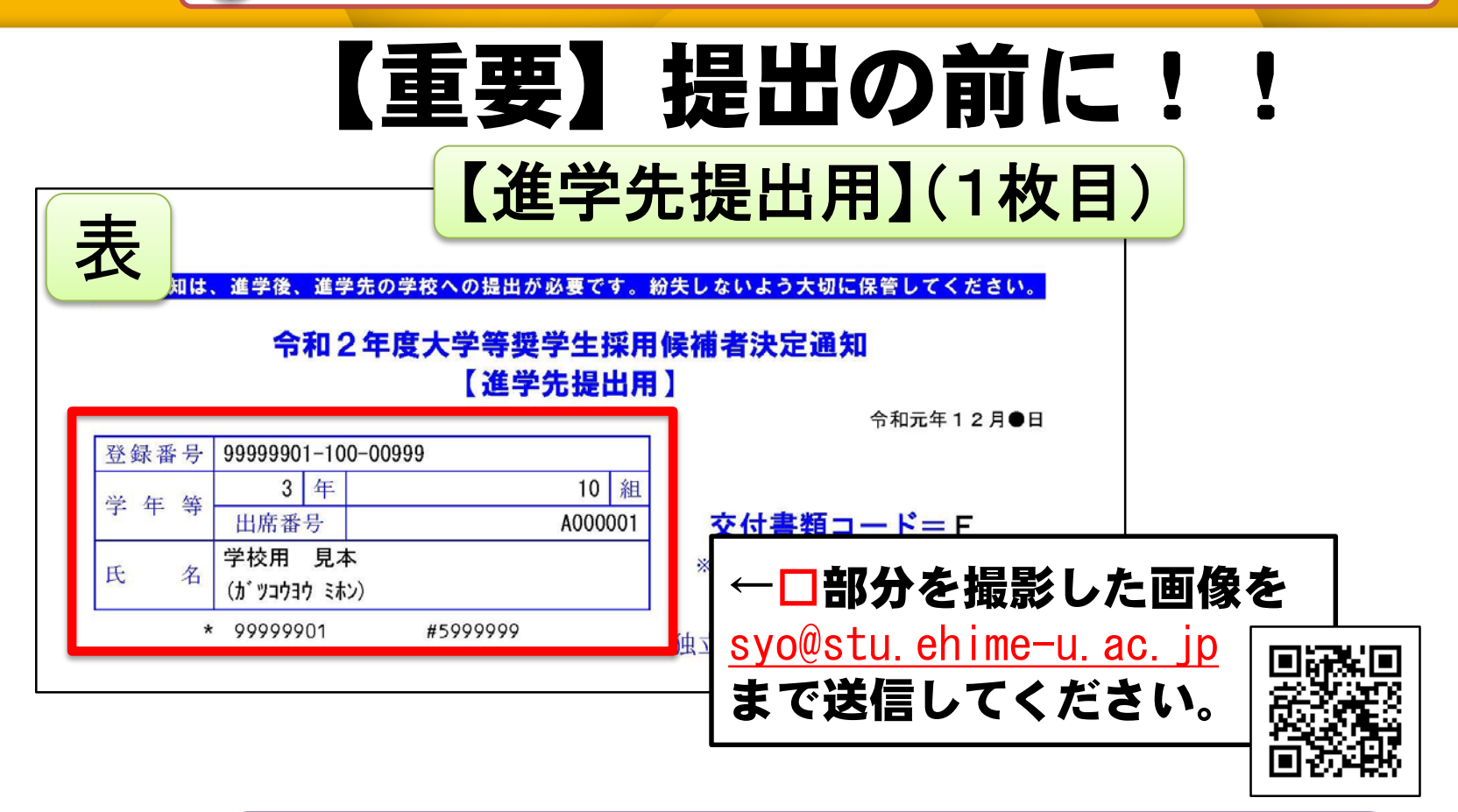

担当者より提出書類を確認した後,上記のアドレスから「進学届 入力用のID・パスワード」をお送りいたします。 ※書類提出の日を含む<u>2日以内にメールの返信がない場合は受</u> 付ができていないので早々にお問い合わせください。

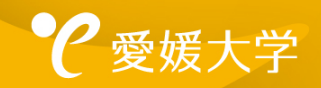

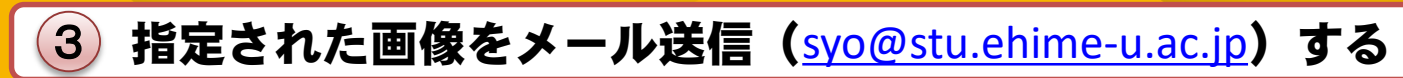

# 送信の前にもう一度チェック!!

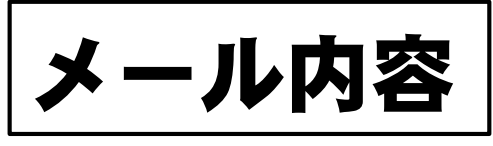

### (記入例)

宛先:<u>syo@stu.ehime-u.ac.jp</u>

件名:(氏 名)決定通知の提出

本文:OO学部 OO学科 0123456A(学生証番号)

添付:【進学先提出用】の「登録番号」「氏名」 が記載された所の画像

愛媛大学

4 4月3日または4月6日に南加記念ホールで①を提出(該当者は②含む)

# 提出期間と提出場所について

# 提出日:4月3日,4月6日 提出場所:南加記念ホール 時間帯:9<sup>:</sup>00~16<sup>:</sup>30

提出する前に必ず【進学先提出用】の「登録番号」「氏名」が記載された 所を撮影し、メール送信してください。

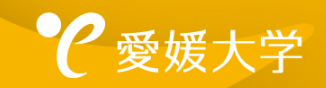

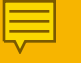

**5「進学届入力用のID・パスワードを受け取る** 

## 提出後について

## 提出書類およびメールを確認し、問題なければ、 提出日を含む2日以内にID・パスワードをメー ルでお知らせいたします。

以下から連絡があった場合は、早急に確認または折り返しご連絡ください。 TEL:089-927-9168 Mail:syougaku@stu.ehime-u.ac.jp

愛媛大学

| イベント             | <b>奨学金制度</b> 投稿日:2020.03.19                                                                                         |
|------------------|----------------------------------------------------------------------------------------------------|
| 重要なお知らせ          | 【日本学生支援機構】(学部生)令和2年度予約採用候補者の                                                                                        |
| 受業紹介 I Report    | 進字手続きについて(字部新人生で予約採用候補者となった者が<br>対象)                                                                                |
| 最先端研究紹介 infinity |                                                                                                    |
| 教員・学生・卒業生の声      | 4月3日および6日に説明会を予定しておりましたが、新型コロナウイルス感染症拡大防止の観点から、中止すなりました。                                                            |
| Q&A              | 対象者は、以下のとおり進学時の手続きについて掲載しておりますので、各自で確認し、書類等を揃え手続き ID・ハスリートを受け取った力は                                                  |
| 広報誌バックナンバー       |                                                                                                    |
| プレスリリース          |                                                                                                    |
| 愛媛大学ミュ−ジアム事業活動   | - 以下①②の両方に該当する者<br>①令和2年4月に愛媛大学に入学する者<br>③日本学生本語物構得学会の名的物理に構成(合和2年度)とわっている者                                         |
|                  | ②ロネチ生文接機構実チェの予約条用候補者(予約2年度)となっている者<br>※進学後に申込を予定している方は、4月7日(火)に南加記念ホールで申請書類を受け取ってください。その際、<br>必ず学生証番号がわかる物をお持ちください。 |
|                  | 2.進学時の手続きの流れ         1                                                                                              |
|                  |                                                                                                    |
|                  | ①奨学生採用候補者決定通知(令和2年度)【進学先提出用】に必要事項を記入                                                                                |
|                  | ②奨学生採用候補者決定通知(令和2年度)【進学先提出用】と合わせて提出する書類を揃えるよい                                                                       |
|                  |                                                                                                    |
|                  | ③4月3日または4月6日に南加記念ホェルで①を増えた書類も合わせて提出すること)                                                                            |
|                  | 【以下⑤~⑦の説明資料は256】                                                                                                    |
|                  | ⑤「進学届入力用のID・パスワード」を奨学金担当者からメールで受け取る                                                                                 |
|                  | ⑥「進学届入力下書き用紙」に該当する項目を記入する                                                                                           |
|                  | の進ナ油鉱田市 F (IILP://WWW.SdS.JdSSO.go.JP/) かつつ進子油入力下音で用紙Jに記入したCおりに<br>ユカオス                                             |
|                  |                                                                                                    |

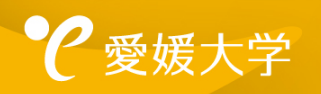